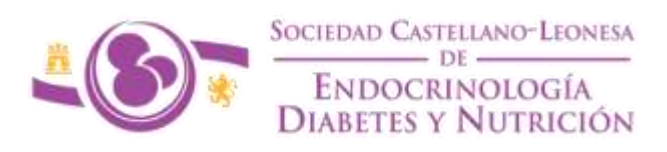

## REGISTRO REGIONAL DEL ESTADO NUTRICIONAL DE PACIENTES CON ESCLEROSIS LATERAL AMIOTRÓFICA (ELA) Y OTRAS ENFERMEDADES DE MOTONEURONA

Para acceder a la web del registro se puede realizar de dos maneras:

- A través del siguiente link: https://db.ienva.org/admin/login
- A través de la página web del Centro de Investigación de Endocrinología y Nutrición Clínica (IEN). Pinchando en el acceso <u>PROYECTOS DE</u> <u>INVESTIGACIÓN → Registro ELA → Entrada Registro</u> que aparece en la columna derecha.

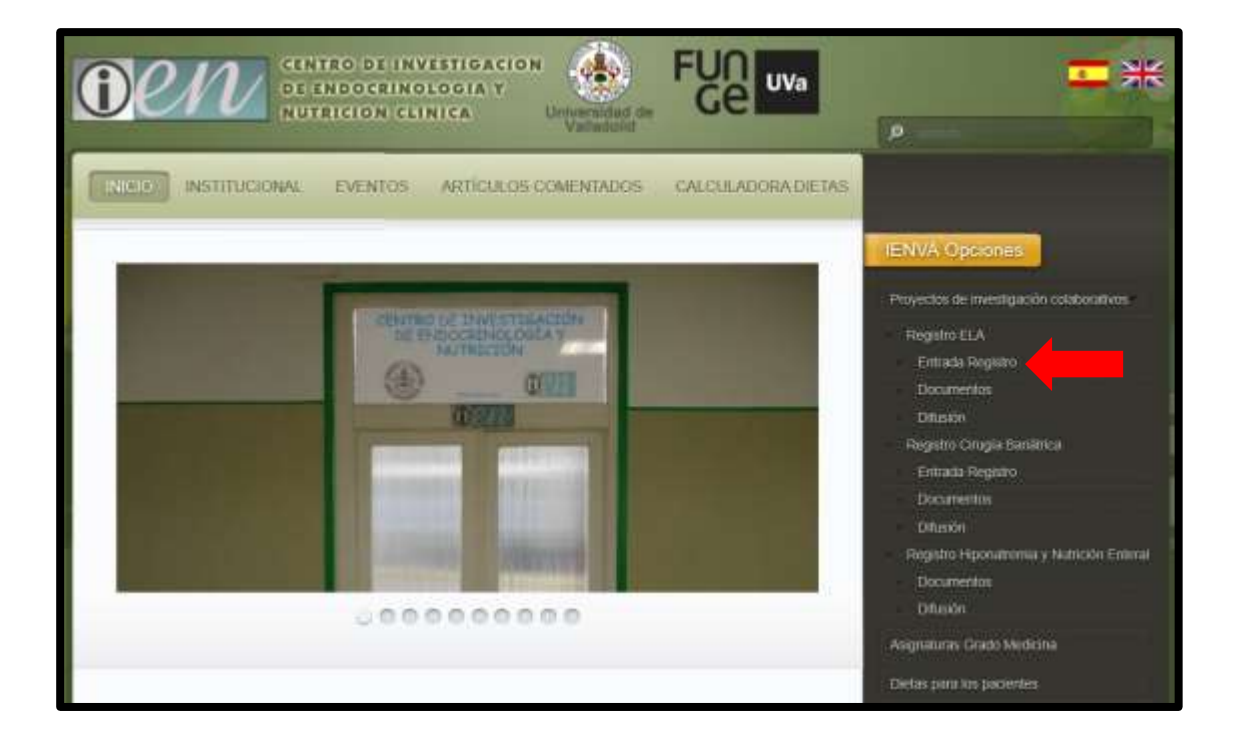

Una vez dentro en la página se nos solicita el USUARIO y la CONTRASEÑA. Existe una única contraseña por hospital. Estas se os enviarán personalmente tras solicitarlas en el correo del grupo de nutrición de la SCLEDyN (gruponutricionscledyn@gmail.com).

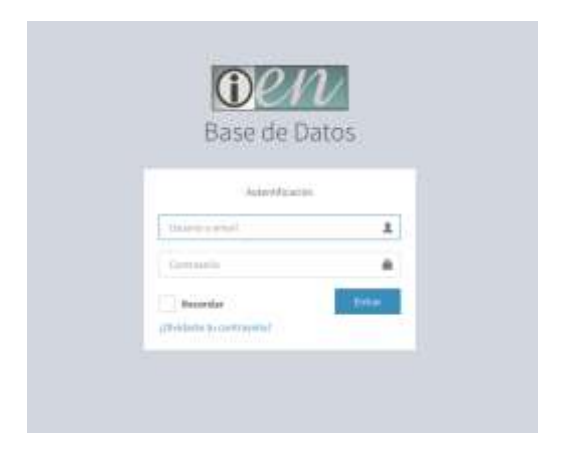

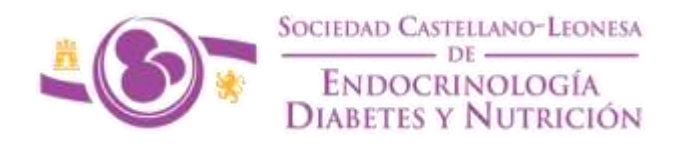

Cuando se acceda al sistema se verá el listado de casos. La primera vez que entremos tendremos únicamente la opción agregar nuevo.

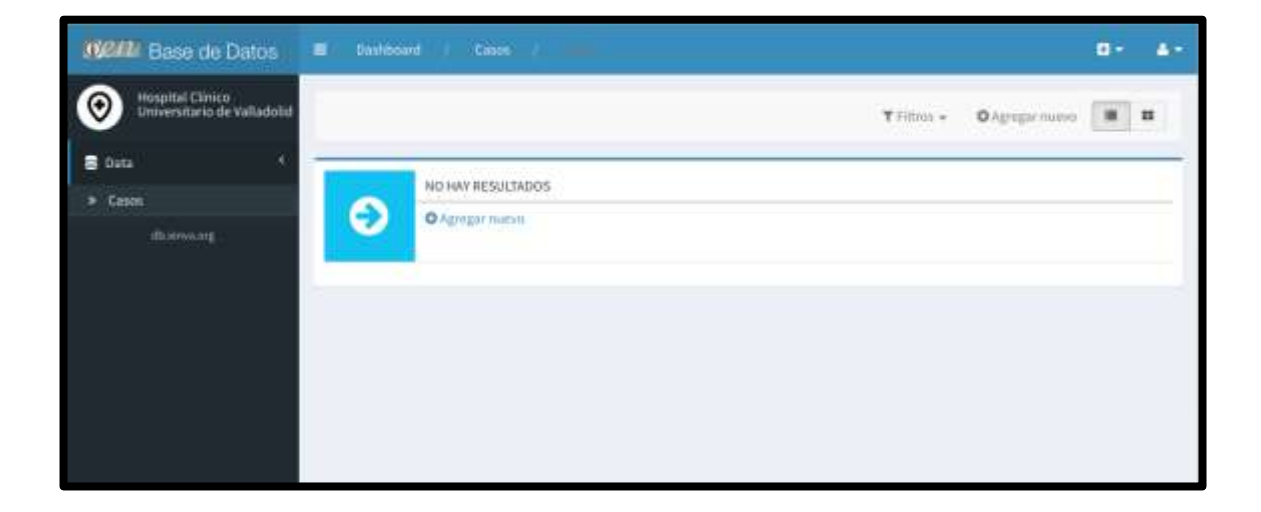

Tras esta primera vez observaremos el listado y las opciones editar y borrar en cada uno de los casos (1). Se puede editar cualquier caso y seguimiento del mismo todas las veces que queramos.

En caso de que queramos agregar otro paciente habrá que hacer click en la esquina superior derecha (2).

| - 1907 Base de Oetro |        | int) one (                     |     |         |           | <b>9</b> + &-                       |
|----------------------|--------|--------------------------------|-----|---------|-----------|-------------------------------------|
| 💿 ****               |        |                                |     |         |           |                                     |
| a ces                | 1.0    | - Online 1                     | a., | aradyn  | Houghtal. |                                     |
| - Annual States      | - 10 h |                                |     | 1.5     | 31        | Palan Xhoo                          |
| - announge           | -11    | adrah                          |     | 2.9     |           | #Estat + hour                       |
|                      | 910    | ariin                          |     | 3 70000 | 1         | Within Street                       |
|                      | Tites  | les chemanités (3) - Station - | -   |         |           | Magaza - 1/2 Septimin Parpigna 40 - |
|                      |        |                                |     |         |           |                                     |
|                      |        |                                |     |         |           |                                     |
|                      |        |                                |     |         |           |                                     |
|                      |        |                                |     |         |           |                                     |
|                      |        |                                |     |         |           |                                     |
|                      |        |                                |     |         |           |                                     |
|                      |        |                                |     |         |           |                                     |
|                      |        |                                |     |         |           |                                     |
|                      |        |                                |     |         |           |                                     |
|                      |        |                                |     |         |           |                                     |
|                      |        |                                |     |         |           |                                     |
|                      |        |                                |     |         |           |                                     |
|                      |        |                                |     |         |           |                                     |

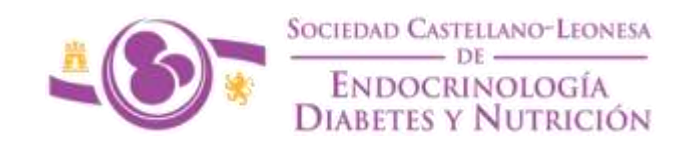

## PACIENTE NUEVO

Cuando queramos agregar un paciente nuevo nos aparecerá primero la hoja de inicio que contendrá las variables de filiación básicas, los antecedentes personales y los eventos de enfermedad (implantación de PEG, inicio de disfagia, éxitus....), que son aquellos eventos que una vez se establecen ya no "curan".

Ninguna de estas variables se modifica con el tiempo y es obligatorio rellenarlas para poder crear el registro del paciente y avanzar. Habrá variables que en un principio serán no, pero que en el avance de la enfermedad habrá que cambiarlos y añadir la fecha del evento (implantación de PEG, inicio de disfagia, éxitus...).

La variable Scledyn es el número de registro del paciente. Este dato se definiría de la siguiente manera: Tres primeras letras de la ciudad de origen (AVI, BUR, LEO, PAL, PON, SAL, SEG, SOR, VAC, VAH, ZAM) – Número de orden con tres cifras. (Ejemplo: El primer paciente del Hospital Clínico de Valladolid sería VAC-001). En ningún caso podrá quedar en la base ningún dato (nombre o número de historia clínica) que pueda identificar directamente al paciente; os recomiendo tener un listado paralelo en vuestro hospital que relacione cada número de registro con cada paciente.

Una vez rellenada esta primera página marcaríamos la casilla verde "Crear y editar" (1).

| Casos                           |  |
|---------------------------------|--|
| kdedys *                        |  |
|                                 |  |
| Incepted *                      |  |
| Deregmen-American my Avia       |  |
| facha da sacimiente "           |  |
|                                 |  |
| Facha de Inizia de septemente " |  |
|                                 |  |
| keyes *                         |  |
| hearthche                       |  |
| Higentennia Arterial            |  |
| Hipertalectorelanda             |  |
| RiperingSouthenia               |  |
| Disketes Mellius                |  |
| Tebagdene                       |  |
| fulbrite fulbilitysiles         |  |
|                                 |  |
| falletia alcohatikoa            |  |
|                                 |  |
|                                 |  |

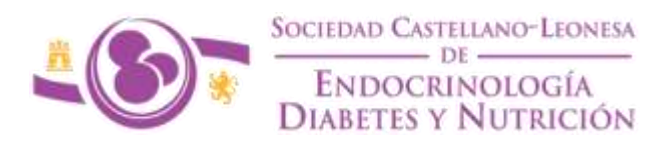

Una vez guardado aparecerá esta pantalla y tendremos que marcar en "Seguimientos" (1) para completar la valoración del paciente.

| thereine countries   | the state of the state of the s |  |
|----------------------|----------------------------------------------------------------------------------------------------|--|
| Casos                |                                                                                                    |  |
| Sciedyn *            |                                                                                                    |  |
| ANC-961              |                                                                                                    |  |
| Mospitul *           |                                                                                                    |  |
| Hospital Citrico I   | Wernitario de Vibledolid                                                                                                    |  |
| Fecha de nacimient   |                                                                                                    |  |
| 15/06/1998           | <b>m</b>                                                                                                    |  |
| Pecha de inicio de s | primiento *                                                                                                    |  |
| 33/12/2015           | •                                                                                                    |  |
| Seea *               |                                                                                                    |  |
| Hambre               |                                                                                                    |  |
| Hipertensión A       | terial                                                                                                    |  |
| Hipercalastaro       | with                                                                                                    |  |
| Hipertrigliceria     | mia                                                                                                    |  |
| Diabetes Mailit      | •                                                                                                    |  |
| Tabaquisme           |                                                                                                    |  |
| Habits tabéguico     |                                                                                                    |  |

Automáticamente se crearán 5 registros: visita 0 (inicial), visita 1,2,3,4 (6 meses, 12 meses, 24 meses y 60 meses). Se han generado 4 años de seguimiento de base dadas las características de la enfermedad, no obstante, aunque no carguemos los seguimientos con variables antropométricas siempre podremos modificar la hoja inicial en caso de que la supervivencia sea mayor a 5 años.

| E Date | Net 1. Se           | ene / I ( Mores / / |         |                                         |               |                          |      | 100 |
|--------|---------------------|---------------------|---------|-----------------------------------------|---------------|--------------------------|------|-----|
| 14     | inin Ka             |                     |         |                                         | ×             | litus Ospeprises         |      | =   |
| 10     | 14+                 | beledyn             | Reischn | Pacha da revisión                       | Acciment      | 1                        |      |     |
|        |                     | 1 990303            |         | <ul> <li>IN4(12;2810.000000</li> </ul>  | Zillis Aliers |                          |      |     |
|        |                     | # WORD              |         | x                                       | ≠uits stars   |                          |      |     |
|        |                     | a weber             | 1       | a alt/12/2016-0030000                   | diates Miner  |                          |      |     |
|        |                     | 4 VALUE             |         | <ul> <li>INELTVARY J 0020000</li> </ul> | diana ana     |                          |      |     |
|        |                     | 4 Victoria          |         | · Janita/Salat docation                 | June Marce    | 8                        |      |     |
| Toda   | ( les aliersentes ( | ti forur - ov       |         |                                         |               | 1/1 - Krewitskos - Perpá | pa = |     |

A continuación, marcaríamos editar en el momento de seguimiento (revisión) (1).

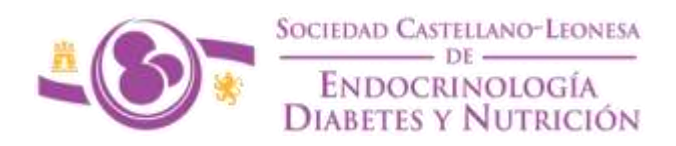

Generaríamos el primer seguimiento con variables que sí que se modifican con el tiempo. En este caso sólo hay una variable obligatoria que sería la fecha del seguimiento.

Cuando terminemos de rellenar esta guardaremos y quedará registrada como visita 0. A partir de aquí tenemos dos opciones: 1) *"Actualizar":* guardamos y podemos seguir cambiando parámetros en esta revisión. 2) *"Actualizar y Cerrar":* guardamos y volvemos al listado de REVISIONES de este paciente.

| E harmen ; tans ; Wen ; budyinne ;                                                                                                    | 0. A.     |
|----------------------------------------------------------------------------------------------------|-----------|
| Editor ") WCI01" September                                                                                                    | Atolium + |
| Seguimento                                                                                                    |           |
| Scledyn '                                                                                                    |           |
| WORD                                                                                                    |           |
| Waterana die metodon                                                                                                    |           |
|                                                                                                    |           |
| Fecha en la que se medica la minida. *                                                                                                    |           |
| BA(12/2005                                                                                                    |           |
| Institualizado                                                                                                    |           |
|                                                                                                    |           |
| Peza                                                                                                    |           |
| <u>u</u>                                                                                                    |           |
| Circenterencie braquiel                                                                                                    |           |
|                                                                                                    |           |
| Circonferencia pantorrilla                                                                                                    |           |
|                                                                                                    |           |
| Disancestria                                                                                                    |           |
| A CARACTER AND A CARACTER AND A |           |
| 229 Actualizer 229 Actualizer y correct Colonizer (Colonizer ACL)                                                                                                    |           |

Al salir al listado, observaremos un listado de todas las REVISIONES de este paciente. Aquí pueden ocurrir tres cosas: 1) Si queremos añadir un nuevo paciente habrá que hacer click en la pestaña "casos" arriba y a la izquierda. 2) Si queremos modificar otra revisión del mismo paciente accederíamos a "editar" en la revisión seleccionada. 3) Si queremos cerrar la sesión haremos click en el "muñequito" arriba y a la derecha de la página.

| E Jett |                              | week a      |          |                                        |                      | a: *:<br>3       |
|--------|------------------------------|-------------|----------|----------------------------------------|----------------------|------------------|
| 3966   | Seguerere Tritter Olgepreser |             |          |                                        |                      |                  |
| (III   | M.                           | Sciedye     | Revision | Pecta de pertaler                      | Acciones             |                  |
| 10     |                              | r WORD      |          | # #4/12/2003 0000088                   | Antis' Atom          |                  |
| 111    |                              | a when      |          | <ol> <li>ao/og/temi ozommi</li> </ol>  | # same whereas       |                  |
|        |                              | a week      |          | 3 07/12/2008 (Module)                  | 2 store              |                  |
| E.     |                              | + W0000     |          | 3 10/12/2017 00:00:50                  | Atom Atom            |                  |
| 123    |                              | s. wores    |          | <ul> <li>a0/12/2021 0000086</li> </ul> | Alle Alexa           |                  |
| Testor | ku elementas (t)             | Borner + Cm |          |                                        | 171 - Metalbalov - 1 | Por página 100 + |

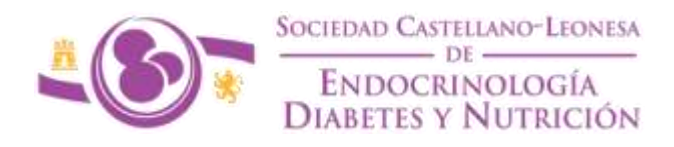

Si cerramos sesión al volver a entrar observaremos el listado, en esta pantalla podemos ingresar un caso nuevo en "Agregar nuevo"(1).

| ≡ Das | hboard / Casos          | /         |              |                  |                          | ± -               | <b>4</b> • |
|-------|-------------------------|-----------|--------------|------------------|--------------------------|-------------------|------------|
|       |                         |           |              | <b>▼</b> Filtros | - Of Agregar nuevo       |                   | •          |
|       | id <del>v</del> Scled   | yn        | Hospital     | Acciones         |                          |                   |            |
|       | 7 VAC-0                 | 01        | valladolidcl | 🖋 Editar         | <b>X</b> Borrar          |                   |            |
| Tod   | os los elementos (1) Bo | rrar 🔹 ок |              | 1/1              | - 1 resultado - Por pági | na <sup>100</sup> | Ψ.         |
|       |                         |           |              |                  |                          |                   |            |
|       |                         |           |              |                  |                          |                   |            |
|       |                         |           |              |                  |                          |                   |            |

O acceder a los seguimientos de un paciente pinchando en el caso que nos interesa y después en la pantalla que parece hacer click sobre seguimientos (2) y en la siguiente pantalla marcar "editar" en el seguimiento que nos interese (3).

| Editar "VAC-001 2 Seguimientos               | Acciones 🕶 |
|----------------------------------------------|------------|
| Casos                                        |            |
| Scledyn *                                    |            |
| VAC-001                                      |            |
| Hospital *                                   |            |
| Hospital Clínico Universitario de Valladolid | v          |
| Fecha de nacimiento *                        |            |

| i Det | territ ( Cana                | . /        |          |                                          |                        | 0- 4-          |
|-------|------------------------------|------------|----------|------------------------------------------|------------------------|----------------|
| 39    | Septement Trime - Olympicsee |            |          |                                          |                        |                |
| Ĩ.    | M.                           | Scietys    | Revision | Piecha die printalijin                   | Acciente               |                |
| 10    |                              | r Wolts    |          | # #4/12/2003 00000388                    | Athen Ateres           |                |
| 甜     |                              | a woos     |          | <ol> <li>30/08/20100 00200000</li> </ol> | Allow about            |                |
| 13    |                              | a wore     |          | 3 (87)32,3858 (6)38,69                   | Plater Min 3           |                |
| E.F   |                              | + WQ000    |          | 3 10/12/2017 00:00:09                    | Alter Alexe            |                |
| 123   |                              | 6 WORE     |          | <ul> <li>a0/12/2021.0000000</li> </ul>   | where where            |                |
| Tedo  | r tox elementas (t)          | Domer + Cm |          |                                          | \$7.5 - 6-Vehalitaktov | Perpágiza 10 + |